## How to sign into Office 365

# Go to your web browser (Chrome, Internet Explorer, etc)

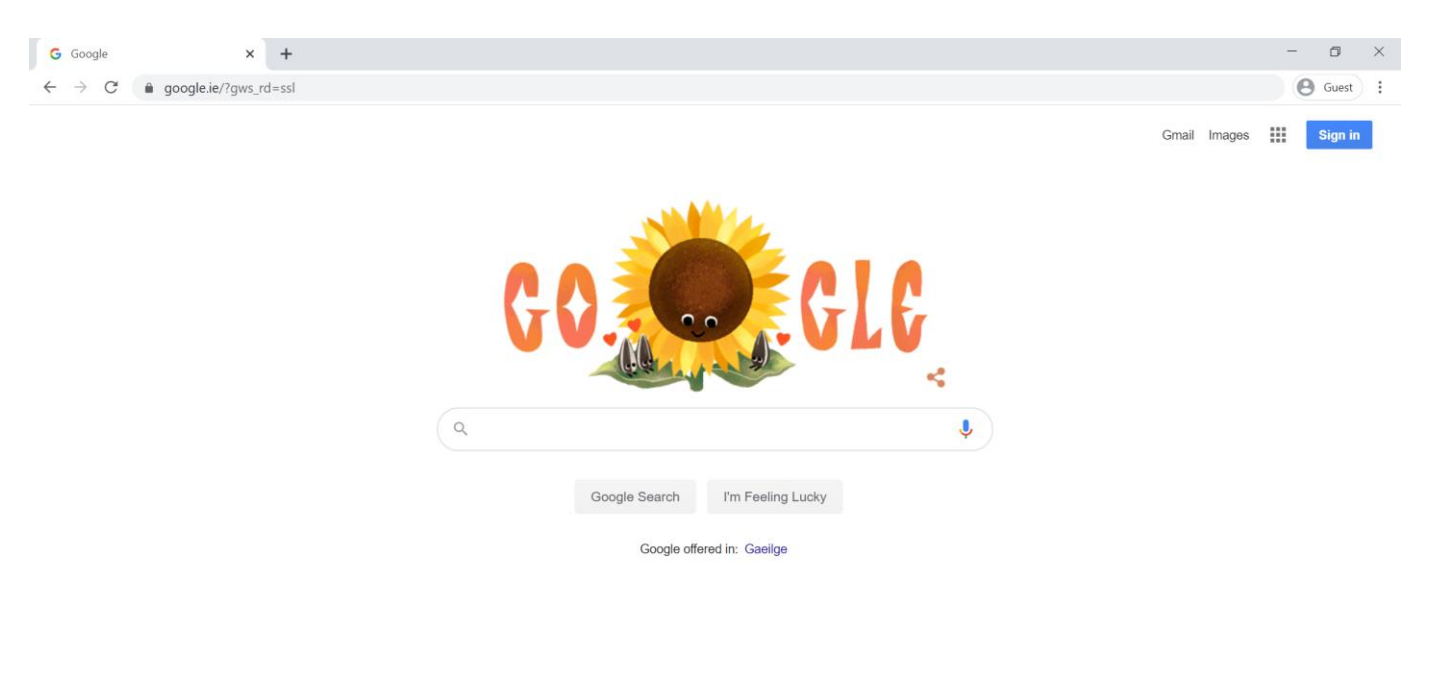

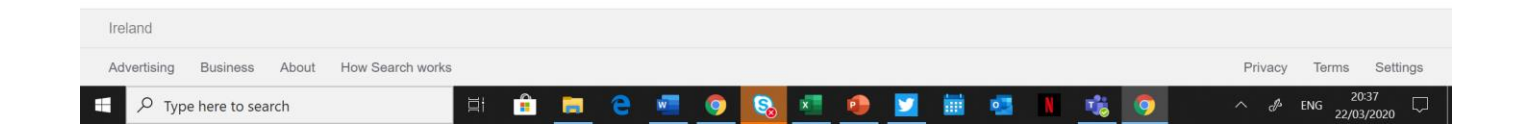

#### Type in www.office.com

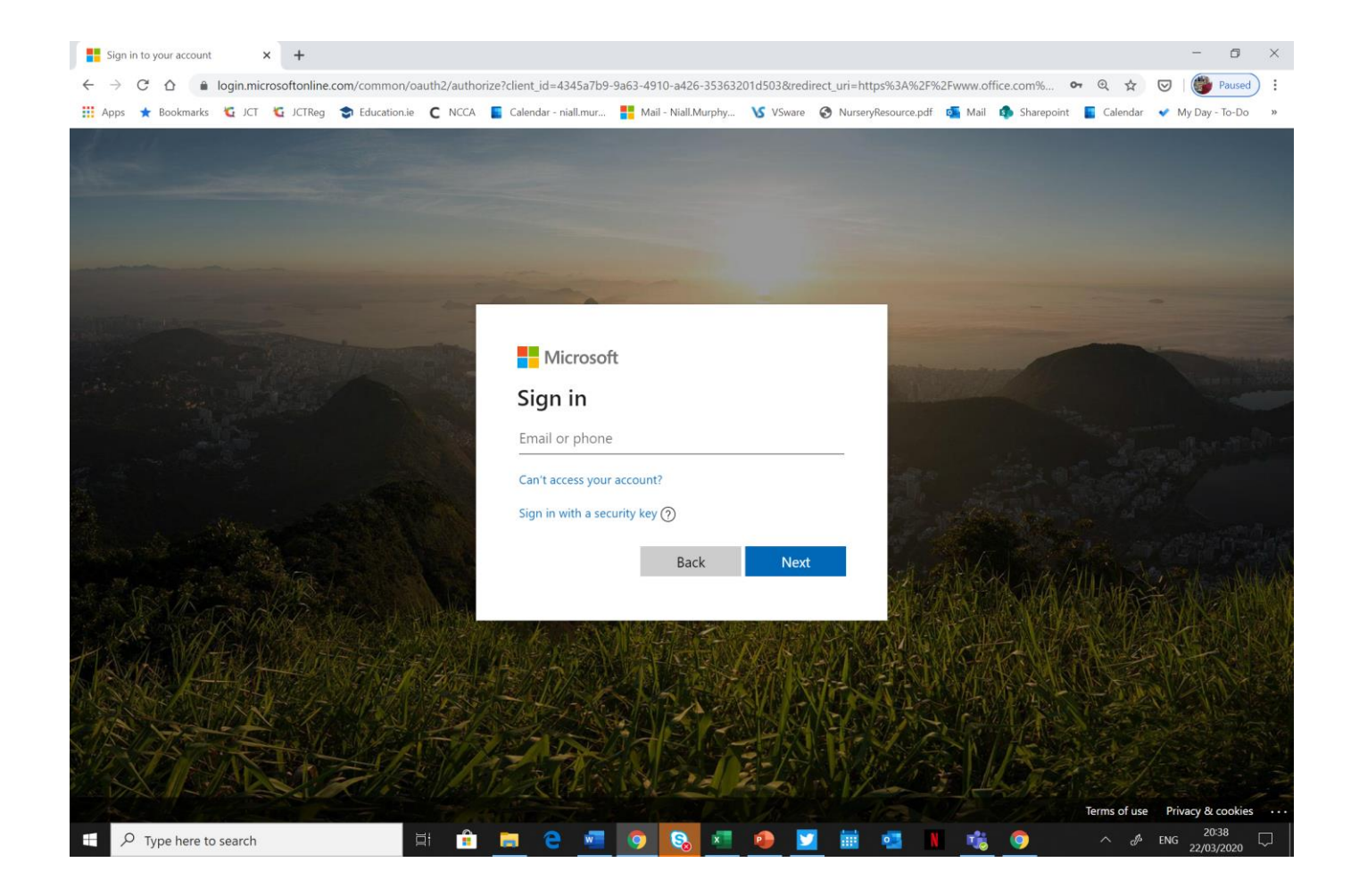

### Enter your log in details.

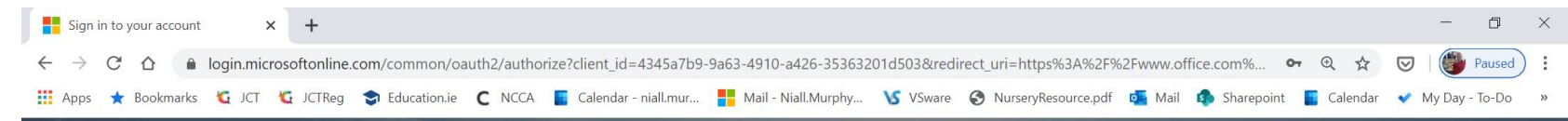

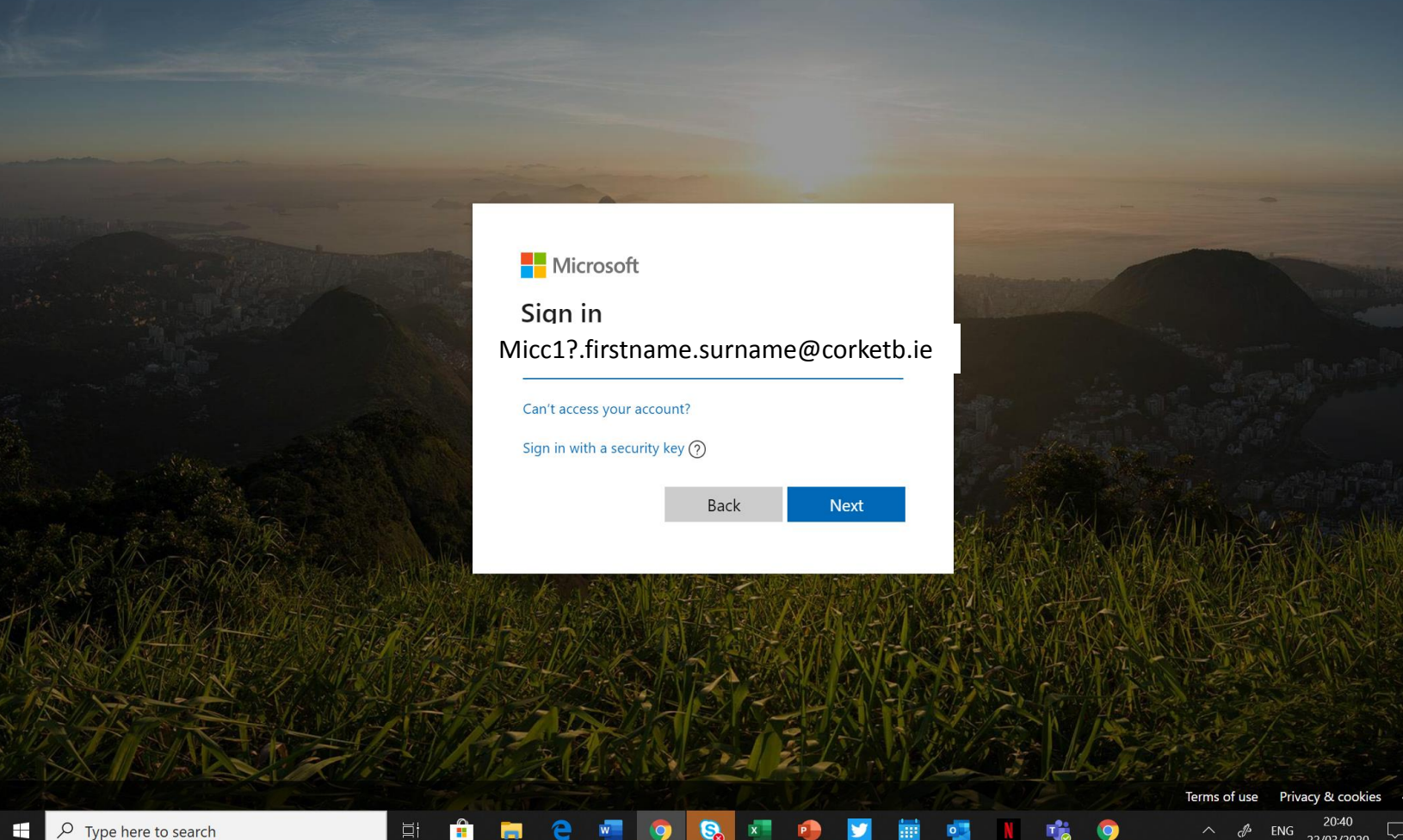

Your username follows this pattern: micc followed by the year you started followed by a dot followed by your first name followed by a dot followed by your surname followed by @corketb.ie e.g. micc18.joe.bloggs@corketb.ie

## Enter the password you have been provided

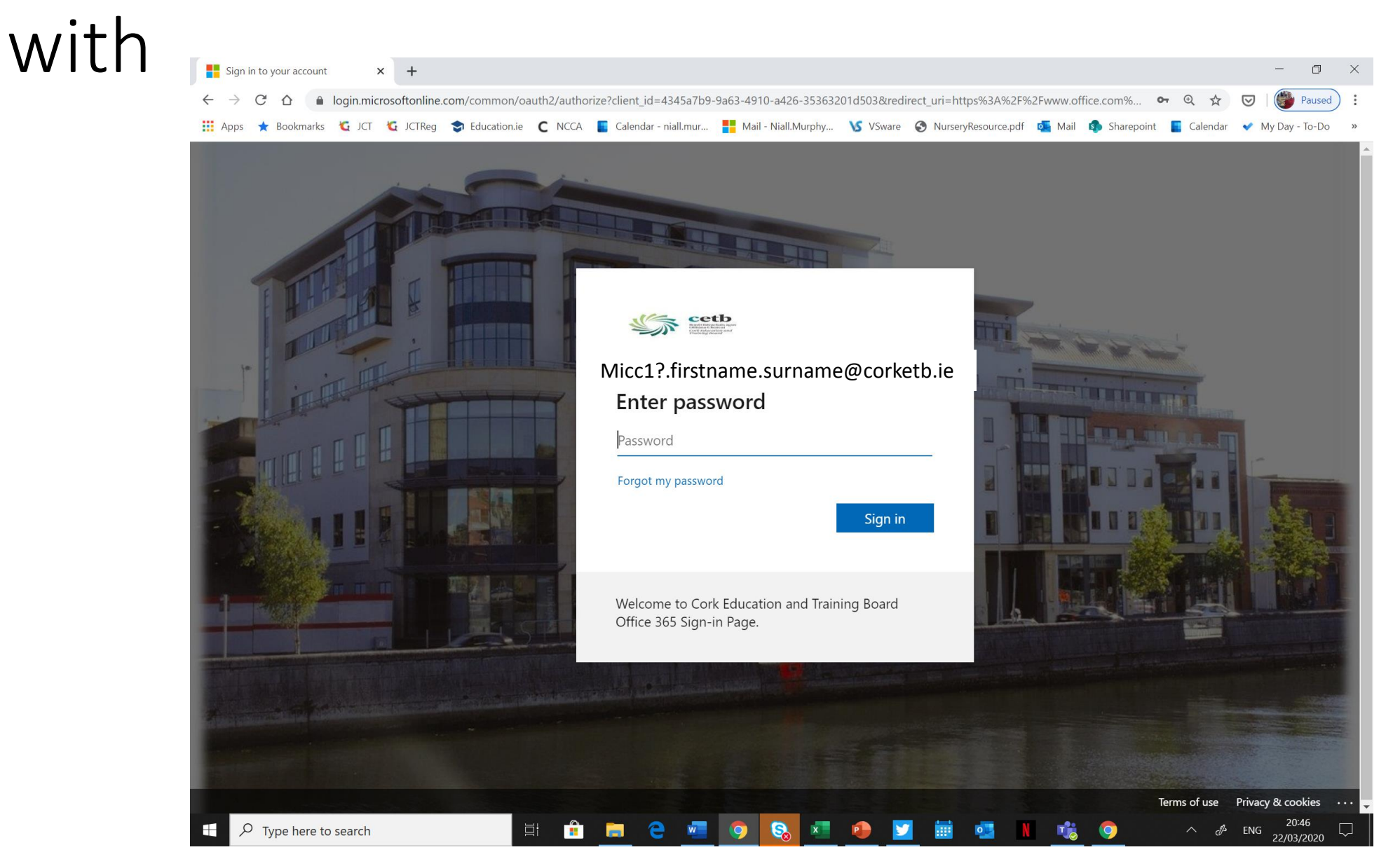

## Click the right arrow through the next few

pop ups

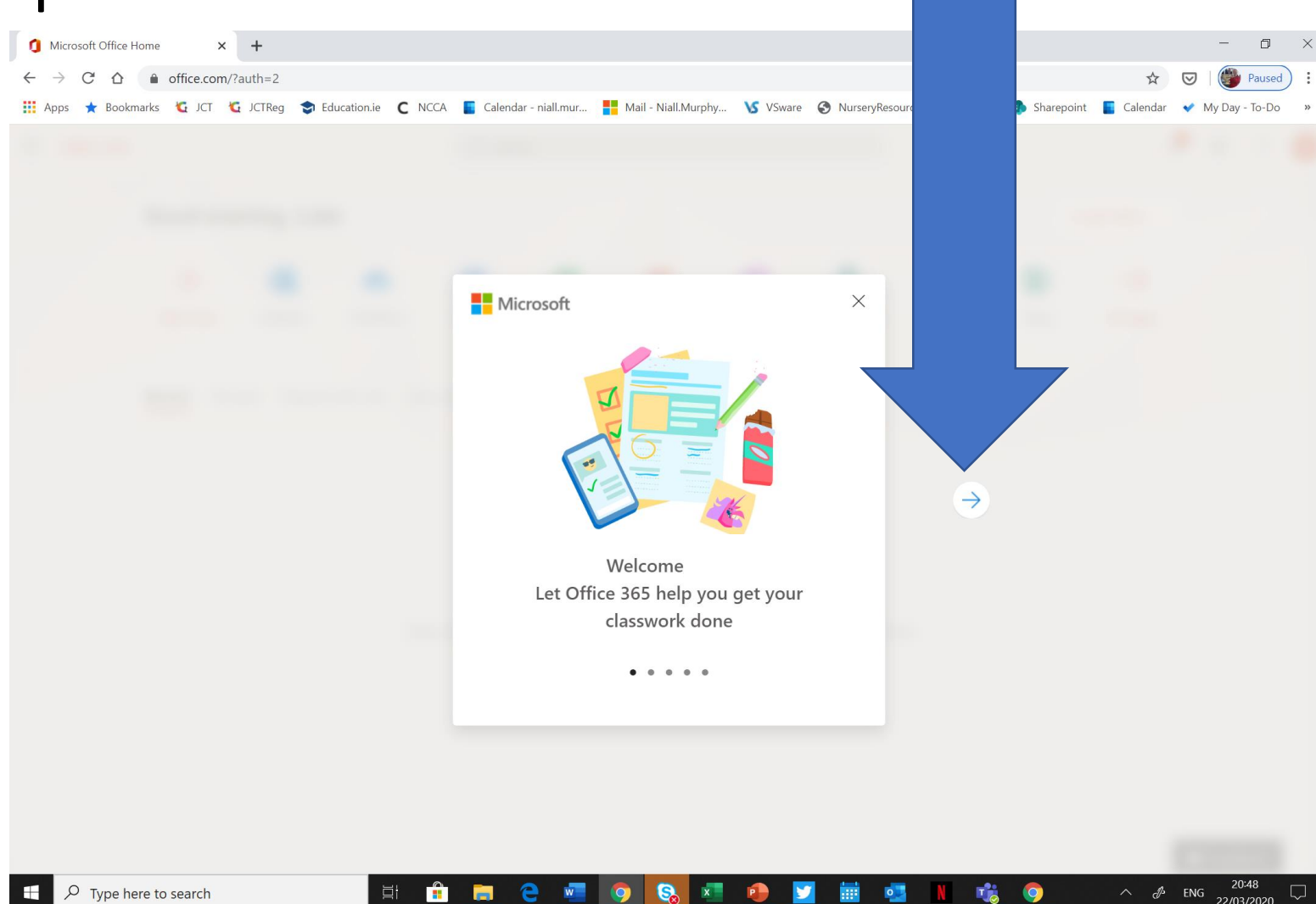

## This is the landing page. Outlook is your email and Teams is where some teachers will contact you

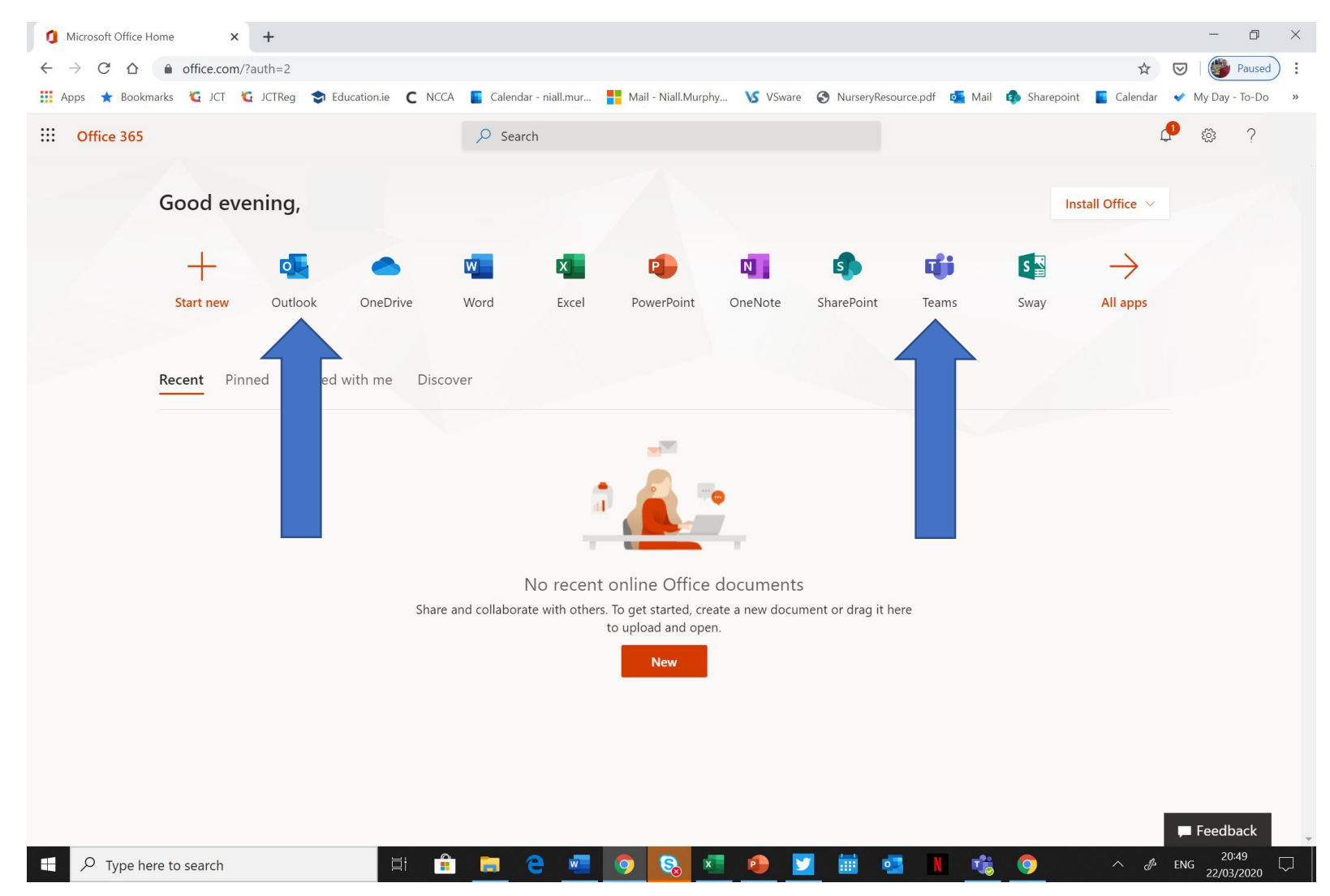

### Click on Outlook and set the timezone then

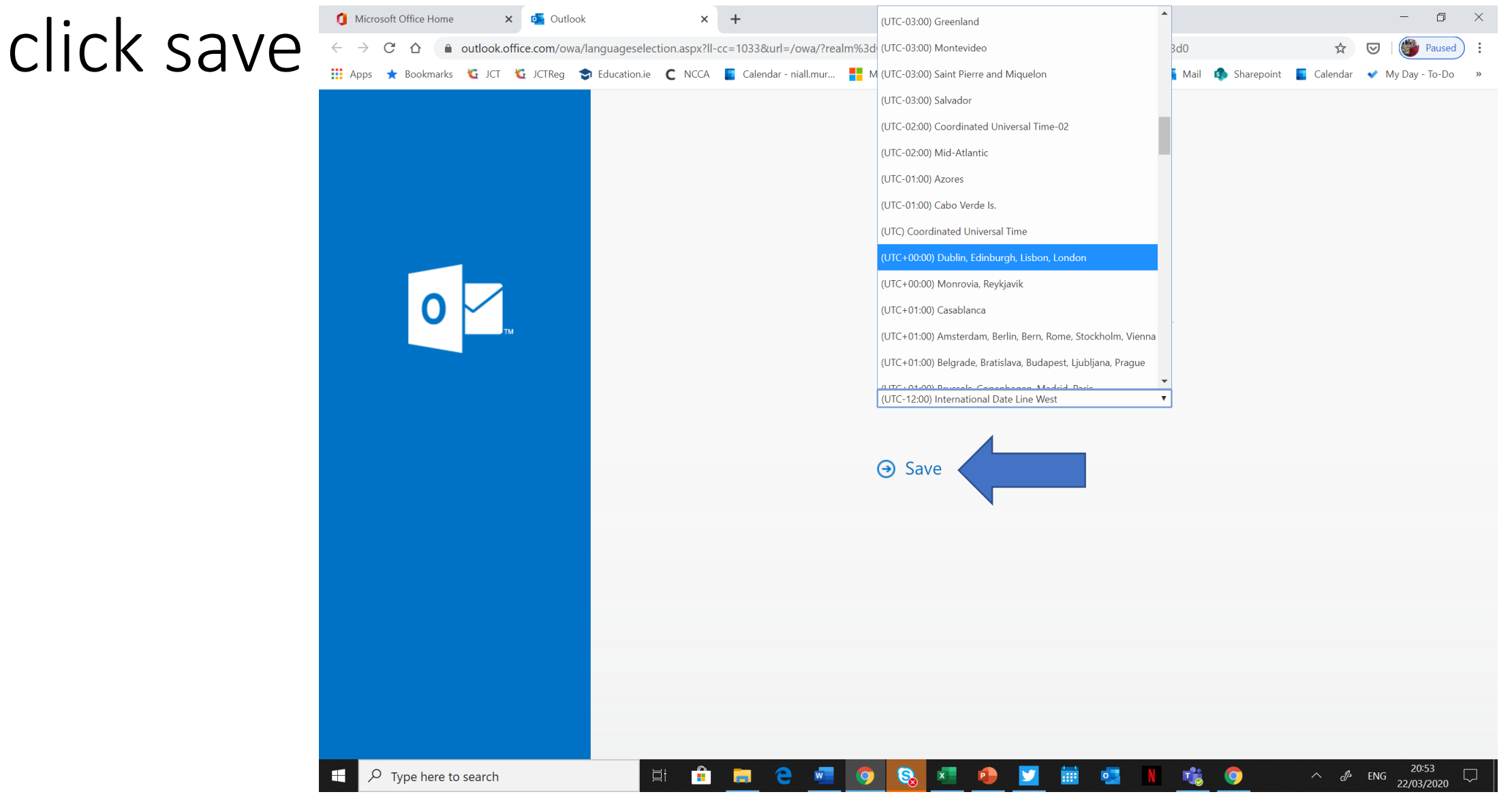

#### This is Outlook which is your email account

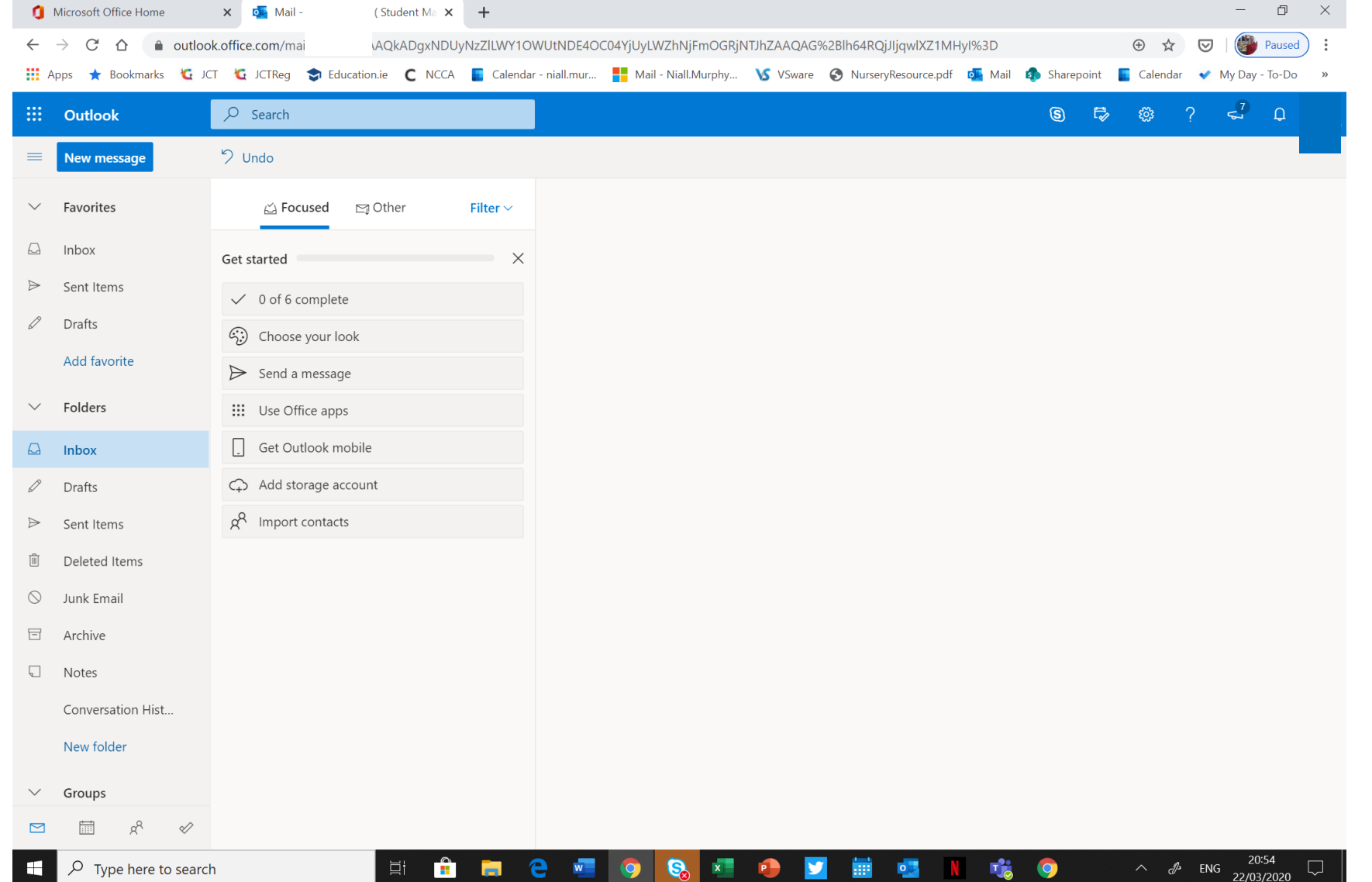

## The 9 dots on the top left give you access to other Microsoft Apps

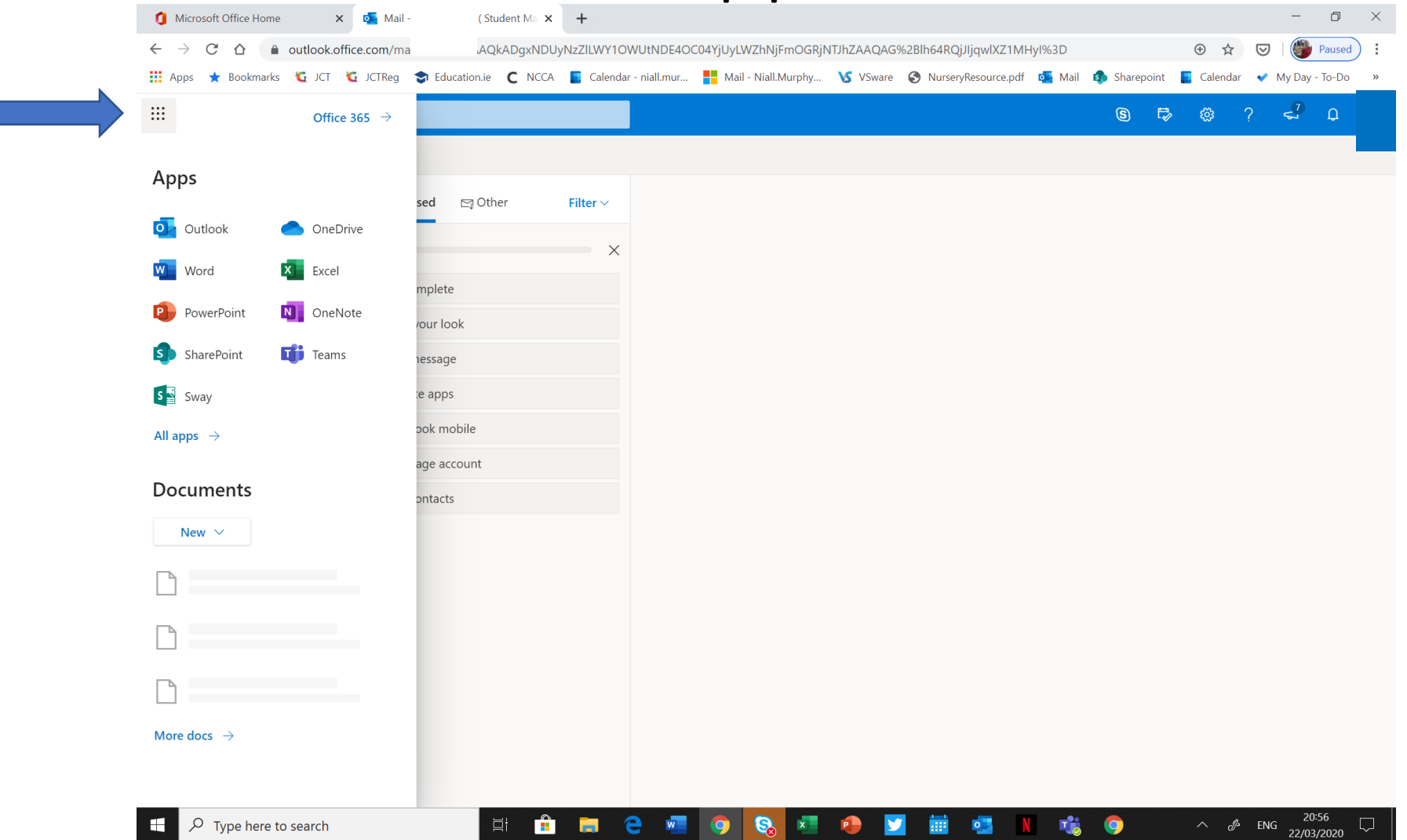